## Installationsanleitung

| Installiere die App QPython aus dem Playstore.               |                        |
|--------------------------------------------------------------|------------------------|
| Installiere die App X – Plore Filemanager aus dem Playstore. |                        |
| Starte die App QPython.                                      |                        |
| Drücke auf das QPython – Logo.                               |                        |
| Drücke auf Get script from QRCode.                           |                        |
| Scanne den $QR$ – Code auf diesem Blatt.                     |                        |
| Scann                                                        | nen erfolgreich?       |
|                                                              |                        |
| W                                                            |                        |
| Drücke auf das Starten – Symbol (Dreieck) des Editors.       | Öffne in de            |
| Ø                                                            | //edu.spittank         |
|                                                              | Lade dort das          |
|                                                              | Kopiere das Sk         |
|                                                              | Öffne das Mer          |
|                                                              | Drücke auf M           |
|                                                              | Wähle das Sk           |
|                                                              | Drücke auf R           |
| Solange das Skript noch läuft                                |                        |
| Warte.                                                       |                        |
| Wechsle zurück ins Menü von QPython.                         |                        |
| Drücke auf My QPython.                                       |                        |
| Wähle das Verzeichnis Beispiele aus.                         |                        |
| Wähle das Verzeichnis Sprachtest aus.                        |                        |
| Wähle das Skript Sprachtest.py aus.                          |                        |
| Drücke auf Run.                                              |                        |
| Erscheint ein                                                | Dialog zum Sprachtest? |
| W                                                            |                        |
| Du hist fertia Hole dir das neue Aufaahenhlatt               | Hole das Infor         |
| Du visi jeriig. Hoie un uus neue Aujguvenviun.               | 11010 445 111/01       |